# PEDIDO DE VIAGENS ACADÊMICAS E A SERVIÇO

# Prazos para envio dos pedidos

Viagens Acadêmicas será de até 40 dias após o início das atividades acadêmicas. Viagens a Serviço até 10 dias úteis de antecedência.

**Prestação de Contas** deve ser inserido no SEI e enviado à Secretária até o 5 dias útil após a realização da viagem. Caso não aconteça, o servidor pode ser penalizado.

# 1. Entrar no SEI com seu Login e Senha

- 1.1. Iniciar processo (canto esquerdo da tela)
- 1.2. Tipo do Processo: Pessoal: Afastamentos
- 1.3. Classificação por Assuntos: 029.21 NO PAÍS AJUDAS DE CUSTO DIÁRIAS PASSAGENS ...
- 1.4. Interessados: (colocar o nome do solicitante e de quem mais interessar a viagem)
- 1.5. Especificação: deixar em branco
- 1.6. Nível de Acesso: Público

#### 2. Inserir Formulário de Afastamento

- 2.1. Clicar no número do processo. Ex: 23087.002125/2019-42
- 2.2. Inserir Documento Clicar neste ícone 🚺
- 2.3. Escolha o Tipo do Documento: Solicitação de Afastamento
- 2.4. Descrição: Descrever a Viagem+Evento+Destino+Data+Solicitante
- Ex: Pedido de viagem para X Congresso de Bacteriologia de São Paulo em 04/05/2019 Profa. Cássia Carneiro Avelino
- Prota. Cassia Carnelio Avenno
- 2.5. Nível de Acesso: Público
- 2.6. Editar o documento (já pré preenchido)
- 2.7. Salvar
- 2.8. Assinar o documento (assinatura eletrônica)

Este formulário deve ser preenchido com todas as informações com algumas observações:

# **"TIPO DE VIAGEM"**

I – com ônus, quando implicarem direito a passagens e/ou diárias, assegurados ao Servidor o vencimento ou salário e demais vantagens do cargo, função ou emprego;

Il – com ônus limitado, quando implicarem direito apenas ao vencimento. Renúncia a diárias e passagens (necessita inserir Formulário de Renúncia de Diárias)

III – sem ônus, quando implicarem perda total do vencimento ou do salário e demais vantagens do cargo, função ou emprego, e não acarretarem qualquer despesa para a Administração.

#### **"OBJETIVO DA VIAGEM:"**

Favor fazer uma descrição detalhada da viagem colocando o motivo, como será a viagem e o cronograma (indispensável). Caso não tenha no mínimo estas 3 informações o processo voltará. Não será aceito descrição do tipo "Congresso de Farmácia conforme anexo"

#### Nome do Proponente: SEMPRE O NOME DA DIRETORA OU CHEFE DA UNIDADE

#### 3. Inserir Formulário de Renúncia de Diárias

Este formulário deve ser inserido nos seguintes casos:

- O solicitante não quer receber diárias e transporte;
- O solicitante não quer receber diárias e que receber transporte;
- O solicitante quer receber diárias e não receber transporte ou renunciar somente alguma diária ou transporte.
- 3.1. Clicar no número do processo. Ex: 23087.002125/2019-42
- 3.2. Inserir Documento Clicar neste ícone 🚺
- 3.3. Escolha o Tipo do Documento: Termo de Renúncia de Diárias e/ou Passagens
- 3.4. Descrição: Descrever a Viagem+Evento+Destino+Data+Solicitante
- Ex: Pedido de viagem para X Congresso de Bacteriologia de São Paulo em 04/05/2019 -

#### Profa. Cássia Carneiro Avelino

- 3.5. Nível de Acesso: Público
- 3.6. Editar o documento (já pré preenchido)

Orientações sobre número de diárias renunciadas:

Afastamento de 1 diária sem pernoite (ida e volta no mesmo dia) - 0,5 diária renunciada

Afastamento de 2 diárias (sendo uma com pernoite e a outra sem) - 1,5 diária renunciada

Afastamento de 3 diárias (sendo duas com pernoite e a outra sem) - 2,5 diárias renunciadas

Afastamento de 4 diárias (sendo duas com pernoite e a outra sem) - 3,5 diárias renunciadas

- 3.7. Salvar
- 3.8. Assinar o documento com sua assinatura eletrônica

# 4. Inserir Termo De Responsabilidade De Uso De Veículo Próprio

- 1.1. Clicar no número do processo. Ex: 23087.002125/2019-42
- 1.2. Inserir Documento Clicar neste ícone 🚺
- 1.3. Escolha o Tipo do Documento: Termo De Responsabilidade De Uso De Veículo Próprio
- 1.4. Descrição: Completar as informações do formulário que estão pré preenchidas
- 1.5. Nível de Acesso: Público
- 1.6. Editar o documento (já pré preenchido)
- 1.7. Salvar
- 1.8. Assinar o documento com sua assinatura eletrónica.

# 5. Inserir E-mail do agendamento da viagem junto ao setor de transporte (Caso seja visita técnica)

- 5.1. Clicar no Número do Processo. Ex: 23087.002125/2019-42
- 5.2. Inserir Documento Clicar neste ícone Ҵ
- 5.3. Escolha o Tipo do Documento: Externo
- 5.4. Tipo do Documento: Agenda
- 5.5. Data do Documento: Inserir a data do dia
- 5.6. Formato: Nato-Digital (Caso o arquivo vier digitalizado)
- 5.7. Remetente: (Colocar o nome do solicitante)
- 5.8. Interessados: (colocar o nome do solicitante)
- 5.9. Classificação por Assunto: 529.2 AUXÍLIO PARA PARTICIPAÇÃO ...
- 5.10. Anexar Arquivo: Escolher arquivo e "upar" arquivo
- OBS: O sistema não aceita arquivo nome com ~ç^. Então renomeie antes de enviar
- 5.11. Nível de Acesso: Público
- 5.12. Confirmar Dados: Clicar para salvar

# 6. Inserir Convite do Evento, E-mail, Prospecto do Evento e Cronograma

- 6.1. Clicar no Número do Processo. Ex: 23087.002125/2019-42
- 6.2. Inserir Documento Clicar neste ícone 🚺
- 6.3. Escolha o Tipo do Documento: Externo
- 6.4. Tipo do Documento: Convite
- 6.5. Data do Documento: Inserir a data do dia
- 6.6. Formato: Nato-Digital (Caso o arquivo vier digitalizado) ou Digitalizado na

Unidade (Caso o solicitante scanear o documento)

#### 6.6.1. Casos seja Digitalizado na Unidade o Tipo de conferência é Documento original

- 6.7. Remetente: (Colocar o nome do solicitante)
- 6.8. Interessados: (Colocar o nome do solicitante)
- 6.9. Classificação por Assunto: 529.2 AUXÍLIO PARA PARTICIPAÇÃO ...
- 6.10. Anexar Arquivo: Escolher arquivo e "upar" arquivo OBS: O sistema não aceita arquivo nome com ~ç^. Então renomeie antes de enviar
- 6.11. Nível de Acesso: Público
- 6.12.Confirmar Dados: Clicar para salvar

#### 7. Inserir Passagens Aéreas

- 7.1. Clicar no Número do Processo. Ex: 23087.002125/2019-42
- 7.2. Inserir Documento Clicar neste ícone 🛍
- 7.3. Escolha o Tipo do Documento: Externo
- 7.4. Tipo do Documento: Passagens
- 7.5. Data do Documento: Inserir a data do dia
- 7.6. Formato: Nato-Digital (Caso o arquivo vier digitalizado) ou Digitalizado na Unidade (Caso o solicitante scanear o documento)
- 7.6.1. Casos seja Digitalizado na Unidade o Tipo de conferência é Documento original
- 7.7. Remetente: (Colocar o nome do solicitante)
- 7.8. Interessados: (Colocar o nome do solicitante)
- 7.9. Classificação por Assunto: 529.2 AUXÍLIO PARA PARTICIPAÇÃO ...
- 7.10. Anexar Arquivo: Escolher arquivo e "upar" arquivo
- OBS: O sistema não aceita arquivo nome com ~ç^. Então renomeie antes de enviar
- 7.11. Nível de Acesso: Público
- 7.12. Confirmar Dados: Clicar para salvar
- 8. Atribuir o processo (Antes de enviar anote o número de processo para posterior consulta) 8.1. Clicar no número do processo. Ex: 23087.002125/2019-42
  - 8.2. Atribuir processo Clicar no ícone

# 8.3. Escolher o nome do chefe do departamento

OBS: Após este procedimento é aconselhável entrar em contato com o chefe do departamento e informar que atribuiu o processo e para dar o andamento

#### 9. Inserir Despacho Administrativo com o De acordo da Chefia

Este procedimento pode ser encontrado em: ACEITE E DESPACHO DO CHEFE QUANTO AO PEDIDO DE VIAGENS ACADÊMICAS E A SERVIÇO.

OBS: Ficar atento para verificar se o Chefe do Departamento enviou para a Secretaria

- 10. Após recebimento na Secretaria da FCF,
  - 10.1. Atribuir Acompanhamento Especial Viagens e Afastamento xx/xx
  - 10.2. Caso seja viagens a Congressos e apresentação de trabalho enviar para a comissão de concessão de diárias para manifestação.
  - 10.3. Após a manifestação enviar para o solicitante e dar seguimento no passo 8.5
  - 10.4. Caso não seja hipótese do 8.2 seguir passos abaixo:
  - 10.5. Inserir no SCDP,
  - 10.6. Inserir TAG com o número do PCDP
  - 10.7. Aguardar processo para prestação de contas.